## **Registrierung beim HSK 2023 - Anleitung-**

1. Bitte öffnen Sie die Homepage <u>www.hauptstadtkongress.de</u> und klicken dort auf den Reiter "**Registrierung**".

| нѕк                       |                 |            |           |        |          |               |           |   |
|---------------------------|-----------------|------------|-----------|--------|----------|---------------|-----------|---|
| HAUPTSTADT<br>KONGRESS/23 | > REGISTRIERUNG | > PROGRAMM | > PARTNER | > NEWS | > PRESSE | > AUSSTELLUNG | > HSK LAB | Q |

2. Bitte auf die Schaltfläche "ZUR REGISTRIERUNG" klicken.

## Registrierung zum Hauptstadtkongress 2023

Ab sofort ist die Registrierung für den HAUPTSTADTKONGRESS freigeschalten.

Registrieren Sie sich noch heute.

3. Bitte klicken Sie auf "Einzelbuchung" und im Anschluss auf "Mit der Buchung beginnen".

Teilnahmeanmeldung

 Ich möchte ...

 eine einzelne Person anmelden (Einzelbuchung)

 mindestens zwei Personen bis maximal 30 Personen anmelden (Gruppenbuchung)

 Mit der Buchung beginnen

4. Wählen Sie bitte bei der Teilnahmeart "Gesundheitsmanagementkongress" aus und klicken wieder auf "Mit der Buchung beginnen".

Teilnahmeart ?
Gesundheitsmanagementkongress
Pflegemanagementkongress

- Ärzteforum
- O Ausstellungsforum
- Standpersonal

Mit der Buchung beginnen

## 5. Geben Sie bitte den Gutscheincode DCGM\_HSK23 ein und klicken auf "Einlösen".

Teilnahmeanmeldung

| Teilnahmeart: Gesundheitsmanagementkongress ?                                                                                                    | Sutschein: kein Gutschein verwendet ? |
|----------------------------------------------------------------------------------------------------|---------------------------------------|
| Gesundheitsmanagementkongress                                                                                                    | Gutschein-Code                        |
| 3-Tage-Ticket                                                                                                    | DCGM_HSK23                            |
| Ihr Tätigkeitsfeld *                                                                                                    | 849,00 EUR Auswählen                  |
| 3-Tage-Ticket: Studierende/Auszubildende<br>Bitte senden Sie uns Ihren zum Veranstaltungszeitraum gültigen Nachweis (Juni 2023)<br>per E-Mail an hsk.registrierung@mcon-mannheim.de. | 229,00 EUR Auswählen                  |

## 6. Wählen Sie bitte Ihr Tätigkeitsfeld aus und klicken auf "Auswählen".

Gesundheitsmanagementkongress

| 3-Tage-Ticket                                                                                                    |                                 |          |
|----------------------------------------------------------------------------------------------------|---------------------------------|----------|
| Ihr Tätigkeitsfeld *                                                                                                    |                                 |          |
| -<br>Krankenhaus/Klinik/Träger: Management in leitender Funktion/Geschäftsführung<br>Krankenhaus/Klinik/Träger: Ärztliche Leitung                                                 | 99,00 EUR<br>Inkl. 19.00 % USI. | uswählen |
| Krankenhaus/Klinik/Träger: Pflegedirektion<br>Industrie/Gesundheitswirtschaft<br>3- Forschung/Wissenschaft/Lehre<br>Verband/Politik<br>Bit Kassen/Kostenträger<br>Pe Keine Angabe | ) 229,00 EUR A                  | uswählen |

7. Klicken Sie bitte im Anschluss auf die Schaltfläche "Auswahl abschließen und weiter" (unten auf der Seite)

| Teilnahmeanmeldung                                                                                                    |                                          |                                  |
|----------------------------------------------------------------------------------------------------|------------------------------------------|----------------------------------|
| Teilnahmeart: Gesundheitsmanagementkongress (?)                                                                                                    | Gutschein: DCGM_HSK23 (?)                |                                  |
| Gesundheitsmanagementkongress                                                                                                    |                                          |                                  |
| 3-Tage-Ticket                                                                                                    |                                          | Ausgewählt                       |
| 3-Tage-Ticket: Studierende/Auszubildende<br>Bitte senden Sie uns Ihren zum Veranstaltungszeitraum gültigen Nachweis (Juni 2023)<br>per E-Mail an hsk.registrierung@mcon-mannheim.de. | 225<br>and                               | 0,00 EUR Auswählen               |
| Mit * gekennzeichnete Felder sind Pflichtangaben.                                                                                                    |                                          |                                  |
| Impressum - Datenschutz                                                                                                    |                                          |                                  |
|                                                                                                    |                                          |                                  |
|                                                                                                    |                                          |                                  |
| Gewählte Angebote: 1 Besiteiten                                                                                                    | Summ<br>99,00 EU<br>Init. gesetalcher US | R Auswahl abschließen und weiter |

- 8. Geben Sie auf der folgenden Seite bitte Ihre persönlichen Daten ein und stimmen den Datenschutzbestimmungen zu.
- 9. Auf den nächsten Seite sehen Sie eine Zusammenfassung und können dann "**zur Kasse**" gehen.

| Warenkorb von                                       | Bearbeiten                     |
|-----------------------------------------------------|--------------------------------|
| 3-Tage-Ticket                                       |                                |
| Ihr Tätigkeitsfeld <ul> <li>Keine Angabe</li> </ul> | 99,00 EUR<br>Inkl. 19.00 % USL |
| Enthaltene Steuern                                  |                                |
| Zu % USt.                                           | 15,81 EUR                      |
|                                                     |                                |
| (1) Verwendeter Gutschein: DCGM_HSK23               |                                |

Mit \* gekennzeichnete Felder sind Pflichtangaben.

| Impressum - Datenschutz |                                                |           |
|-------------------------|------------------------------------------------|-----------|
|                         |                                                |           |
| Zurück                  | Summe:<br>99,00 EUR<br>inkl. gesetzlicher USt. | Zur Kasse |